# Ověření platnosti elektronicky podepsaných dokumentů

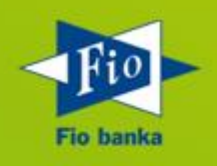

Verze 1.0

### **OBSAH:**

| 1 | FUNKČNÍ POPIS                      | 2 |
|---|------------------------------------|---|
| 2 | OVĚŘENÍ PRAVOSTI DOKUMENTU         | 2 |
| 3 | PŘIDÁNÍ CERTIFIKÁTU K DŮVĚRYHODNÝM | 4 |
| 4 | ZMĚNY VE VERZÍCH DOKUMENTACE       | 6 |

#### 1 FUNKČNÍ POPIS

Fio banka umožňuje stahovat potvrzení o platbách, výpisy z účtu atd. Tyto dokumenty ve formátu pdf jsou podepsané digitálním certifikátem. Podepsaný dokument s **Neznámou platností** neznamená podvodný či porušený dokument. Ve vašem počítači pouze není uložen certifikát Fio banky mezi důvěryhodnými identitami.

#### 2 OVĚŘENÍ PRAVOSTI DOKUMENTU

V programu Adobe Acrobat klikněte na ikonu "Podpisy".

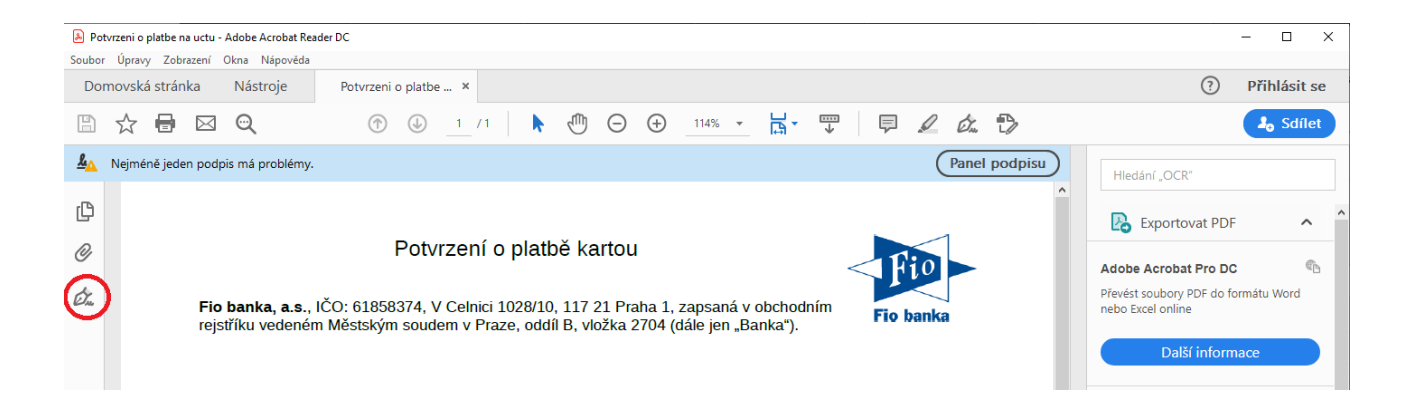

Poklikejte nejdříve na "Rev. 1: Podepsal(a): Fio banka a.s.", následně na "Podrobnosti podpisu" a poté na "Podrobnosti certifikátu"

| B            | ☆ 🖶 🖂 🔍                            | ① □ ☆ □ ⊠ Q ①                          | > |
|--------------|------------------------------------|----------------------------------------|---|
| <u>&amp;</u> | Nejméně jeden podpis má problémy.  | 🥾 Nejméně jeden podpis má problémy.    |   |
| ſĊ           | Podpisy ×                          | Podpisy ×                              |   |
| _            | i≕ - Ověřit vše                    | i≡ → Ověřit vše                        |   |
| ~            | Rev. 1: Podepsal(a): Fio banka, a. | ∼ 🦾 Rev. 1: Podepsal(a): Fio banka, a. |   |
| Car          | Platnost podpisu je neznámá:       | Platnost podpisu je neznámá:           |   |
|              | Dokument se od aplikování te       | Dokument se od aplikování t            |   |
|              | ldentita podepisujícího není z     | Identita podepisujícího není z         |   |
|              | Čas podepsání pochází z hod        | Čas podepsání pochází z hod            |   |
|              | > Podrobnosti podpisu              | Podrobnosti podpisu                    |   |
|              | Naposledy kontrolováno: 2020.0     | Důvod: Fio                             |   |
|              | Pole: Signature1 (neviditelný po   | Umístění: Fio                          |   |
|              | Klepnutím zobrazíte tuto verzi.    | Podrobnosti certifikátu                |   |

V okně "Prohlížeč certifikátu", které se Vám otevře, se přepněte na záložku "Podrobnosti" a zkontrolujte řádek "Souhrn SHA1", ve kterém musí být hodnota: 7B 0C 0F 4F 4D 72 3F 70 A4 1C AE 6B 64 C0 44 03 95 13 10 FE

| ohlížeč certifikátu                                                      |                                                                                                    |                                                                                                    |
|--------------------------------------------------------------------------|----------------------------------------------------------------------------------------------------|----------------------------------------------------------------------------------------------------|
| Tento dialog vám umožňuje z<br>položce.<br>– Zobrazit všechny nalezené ( | obrazit podrobnosti o certifikátu a celém řetězci jel<br>ertifikační cesty                                                                                                    | no vydání. Podrobnosti odpovídají vybrané                                                                                                    |
| ─ FioCA <admin@fio.cz><br/>Fio banka, a.s.</admin@fio.cz>                | Přehled Podrobnosti Odvolání Důvěryhodnos<br>Certifikovat <u>d</u> ata:                                                                                                    | t Zásady Právní upozornění                                                                                                    |
|                                                                          | Jméno       Hodnota         Poznámka Netscape <viz podrobn<="" td="">         Základní omezení       <viz podrobn<="" td="">         Veřejný klíč       RSA (2048 bit         Souhrn SHA1 veřejnéh       <viz podrobn<="" td="">         Data X.509       30 82 03 3D 30         Souhrn SHA1       7B 0C 0F 4F 4         Souhrn MD5       F4 15 C5 1A 0         7B 0C 0F 4F 4D 72 3F 70 A4 1C AE 6B 64 C0 44 0</viz></viz></viz> | osti><br>osti><br>ů)<br>osti><br>0 82 02 A6 A0 03 02 01 02 02 09 00 A7<br>D 72 3F 70 A4 1C AE 6B 64 C0 44 03 9<br>4 44 56 9F A6 46 D9 7E 1F FC 30 01 |

Pokud se SHA1 otisk shoduje, máte jistotu, že je dokument pravý a vydaný Fio bankou.

## 3 PŘIDÁNÍ CERTIFIKÁTU K DŮVĚRYHODNÝM

Certifikát je možné přidat k důvěryhodným, aby Váš počítač dokázal tento podpis automaticky ověřit. POZOR! Certifikáty přidávejte vždy jen z dokumentů, které jsou bezpečně stažené z webových stránek Fio banky, nebo po zkontrolování SHA1 otisku!

V okně "Prohlížeč certifikátu" klikněte na záložku "Důvěryhodnost" a klikněte na "Přidat k důvěryhodným identitám".

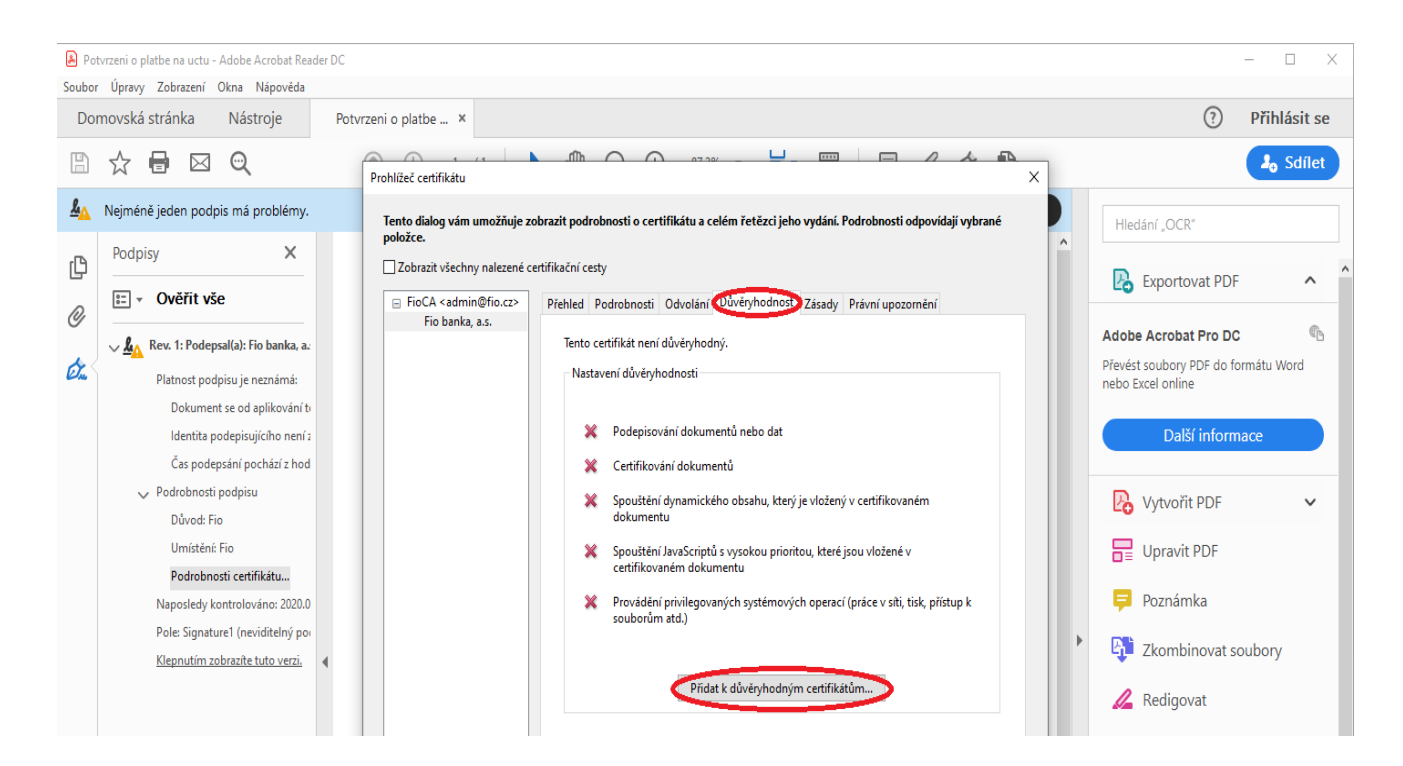

Zobrazí se varování "Zabezpečení Acrobatu". Zvolte "OK".

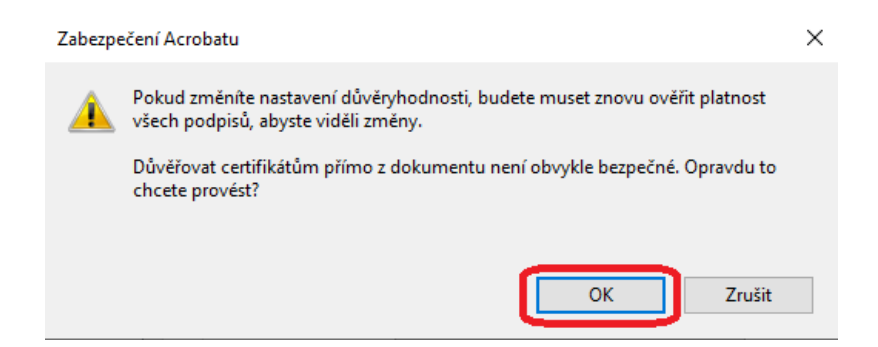

Zkontrolujte, že je zaškrtnuté "Použít tento certifikát jako důvěryhodný kořen" a potvrďte tlačítkem "OK"

| Importovat nastavení kontaktu                                                                                                    | × |
|----------------------------------------------------------------------------------------------------|---|
| - Podrobnosti certifikátu                                                                                                    |   |
| Předmět: Fio banka a.s.                                                                                                    |   |
| Vydavatel: FioCA <admin@fio.cz></admin@fio.cz>                                                                                                    |   |
|                                                                                                    |   |
|                                                                                                    |   |
| Konec platnosti: 13.01.2028 16:37:49                                                                                                    |   |
| Důvěryhodnost                                                                                                    |   |
| Certifikát použitý k podepsání dokumentu musí být buď určen jako kotva<br>důvěryhodnosti nebo být zřetězený ke kotvě důvěryhodnosti, aby bylo ověření<br>podpisu úspěšné. Kontrola odvolání se neprovádí na kotvě důvěryhodnosti ani nad<br>ní. |   |
| 🚱 oužít tento certifikát jako důvěryhodný kořen                                                                                                    |   |
| Pokud je ověření podpisu úspěšné, důvěřujte tomuto certifikátu<br>pro:                                                                                                    |   |
| ✓ Podepsané dokumenty nebo data                                                                                                    |   |
| Certifikované dokumenty                                                                                                    |   |
| Dynamický obsah                                                                                                    |   |
| Vložený JavaScript s vysokou prioritou                                                                                                    |   |
| Privilegované systémové operace (práce v síti, tisk, přístup k<br>souborům atd.)                                                                                                    |   |
|                                                                                                    |   |
|                                                                                                    |   |
|                                                                                                    |   |
|                                                                                                    |   |
| Nápověda OK Zrušit                                                                                                    |   |

Tímto jste úspěšně uložili Fio certifikát mezi důvěryhodné certifikáty programu Adobe Reader. Při příštím spuštění už program rozpozná elektronický podpis Fio banky.

| <u>k</u> o | Podepsáno a všechny po | dpisy jsou platné. |
|------------|------------------------|--------------------|
| -Ch        | Podpisy                | ×                  |
| ©<br>Ø     | E → Ověřit vše         | : Fio banka, a.    |

# 4 ZMĚNY VE VERZÍCH DOKUMENTACE

| Verze | Datum        | Obsah | Změna z | Změna na            |
|-------|--------------|-------|---------|---------------------|
| 1.0   | 20. 07. 2020 |       |         | První verze manuálu |